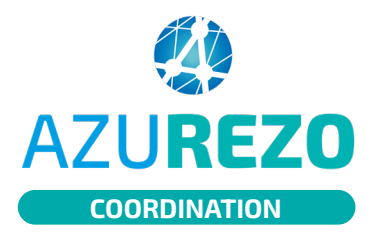

### Comment utiliser le cahier de liaison ?

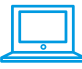

#### **NOTA BENE :**

Dans Azurezo, le cahier de liaison propose 2 types de notes :

- Une note simple qui est visible de tout le cercle de soins
- Une note enrichie, c'est-à-dire une note que l'on peut catégoriser, mettre en forme avec un titre et partager à une ou plusieurs personnes habilitées dans le cercle de soins.

Seul, le créateur de la note a les droits de modification.

Une note ne peut pas être supprimée.

### LA NOTE SIMPLE

1. Dans l'encart "Fil d'actualité", écrire la note simple.

- 2. Cliquer sur le bouton bleu "Envoyer"
- 3. La note s'affiche dans la partie Fil d'actualité.

|                                                                              |                   | + : ≡•                                                                                                    |
|------------------------------------------------------------------------------|-------------------|----------------------------------------------------------------------------------------------------|
| Fil d'actualité 🕺 Pa                                                         | arcours 😴 Cocon   | ☆ Principal 🛛 🚔 RDV patient                                                                                                    |
|                                                                              |                   | 19 Avril 2024 13:46 - JEANNIN Nathalle, au nom de INNOVATION E-SANTÉ SUD PARCOURS ET COOPÉRA                                                                                                    |
| 🔵 🛛 Fil d'actu                                                               | ualités           | 🔑 Auto-habilitation de JEANNIN Nathalie sur le dossie                                                                                                    |
|                                                                              |                   | 19 Avril 2024 13:47 - JEANNIN Nathalie, au nom de INNOVATION E-SANTÉ SUD PARCOURS ET COOPÉRATION - (Coordonnateur                                                                                |
|                                                                              |                   | 🔑 Mise à jour de JEANNIN Nathalie sur le cercle de soin                                                                                                    |
| te simple à noter ici                                                        |                   | 5 Novembre 2024 10:22 - ANDARI Aurélie                                                                                                    |
|                                                                              |                   | A Modification du parcours Principal du 19/04/2024 13:46:12                                                                                                    |
|                                                                              |                   | 5 Novembre 2024 10:35 - ANDARI Aurélie, au nom de INNOVATION E-SANTÉ SUD PARCOURS ET COOPÉRA                                                                                                    |
|                                                                              |                   | 🚦 Document ajouté : GE - 202307 - SPF01820 - Cahier de liaison.po                                                                                                    |
|                                                                              |                   | 5 Novembre 2024 15:58 - JEANNIN Nathalie, au nom de INNOVATION E-SANTÉ SUD PARCOURS ET COOPÉRATION - (Coordonnateur                                                                              |
|                                                                              |                   | Ø Ajout de la thématique Cocon                                                                                                    |
|                                                                              |                   | 5 Novembre 2024 15:58 - JEANNIN Nathalie, au nom de INNOVATION E-SANTÉ SUD PARCOURS ET COOPÉRATION - (Coordonnateur                                                                              |
|                                                                              | (er               | Création du parcours Cocon Bilan Kinésithérapie du 05/11/2024 15:58:4                                                                                                    |
|                                                                              |                   | 5 Novembre 2024 15:58 - JEANNIN Nathalie, au nom de INNOVATION E-SANTÉ SUD PARCOURS ET COOPÉRATION - (Coordonnateur                                                                              |
|                                                                              |                   |                                                                                                    |
|                                                                              |                   |                                                                                                    |
|                                                                              |                   | + : ≡• ^                                                                                                    |
|                                                                              |                   | + : ≡• ^                                                                                                    |
| <ul> <li>Parcours</li> <li>Fil d'actualité</li> </ul>                        | ංදු Parcours      | + : ≡ · ^                                                                                                    |
|                                                                              | <u>ේ</u> Parcours | + : ≡ ~ ^                                                                                                    |
| <ul> <li>Parcours</li> <li>Fil d'actualité</li> </ul>                        | ومع Parcours      | + : ≡ → ^<br>☆ Principal                                                                                                    |
| <ul> <li>Parcours</li> <li>Fil d'actualité</li> <li>Cahier de lia</li> </ul> | es Parcours       | + : ≡<br>↑ Principal  RDV patient<br>4 Novembre 2024 14:12 - JEANNIN Nathalie, au nom de INNOVATION E-SANTÉ SUD PARCOURS ET COOPÉRATION -<br>(Coordonnateur DAC)<br>Voici la note simple         |
| Parcours Fil d'actualité Cahier de lia                                       | ee Parcours       | + : ≡ ^ ^<br>☆ Principal                                                                                                    |
| Parcours     Fil d'actualité     Cahier de lia     Catégorie                 | ee Parcours       | + : ≡ ^ ^<br>☆ Principal                                                                                                    |
| Parcours Fil d'actualité Cahier de lia Catégorie                             | ee Parcours       | + : ≡ ✓ ^<br>☆ Principal ■RDV patient<br>4 Novembre 2024 14:12 - JEANNIN Nathalie, au nom de INNOVATION E-SANTÉ SUD PARCOURS ET COOPÉRATION -<br>(Coordonnateur DAC)<br>♥ Voici la note simple ③ |

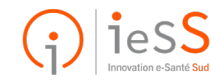

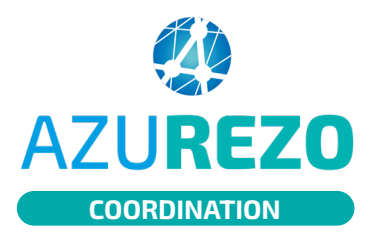

# Comment utiliser le cahier de liaison ?

|   | - 11 |
|---|------|
|   |      |
| 0 | _    |
|   | 0    |

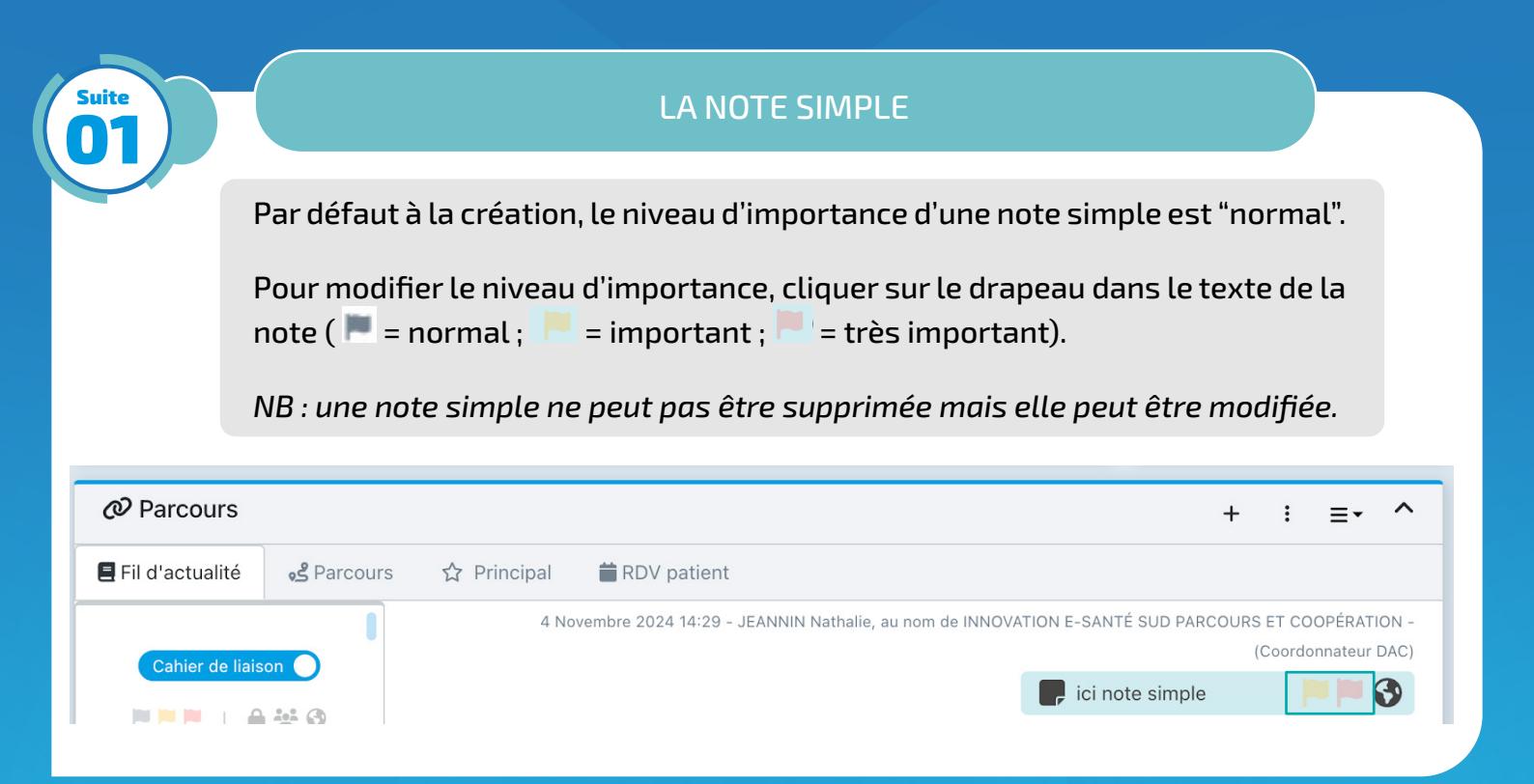

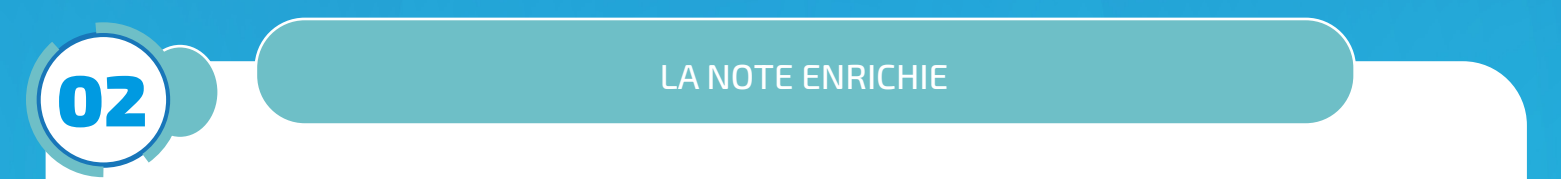

### **NOTA BENE :**

Une note enrichie est une note à laquelle on peut attribuer un titre, une catégorie, un niveau d'importance et mettre en forme (typographie, alignement, liste...).

Par défaut, la note enrichie est partagée à tout le cercle de soins mais on peut choisir de la partager spécifiquement à certaines personnes habilitées (modes de partage).

- 1. Dans la thématique "Fil d'actualité", sélectionner le cahier de liaison.
- 2. **Ne rien écrire** dans l'encart "Note simple" et descendre afin de cliquer sur "Note enrichie".

| Fil d'actualités     | Faire glisser le bouton | Cahler de liaison O                                        |
|----------------------|-------------------------|------------------------------------------------------------|
| Note simple  Envoyer |                         | Note simple           Note enrichie              • Envoyer |

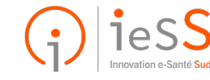

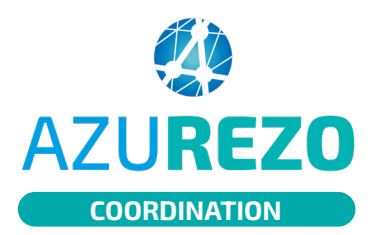

## **Comment utiliser** le cahier de liaison?

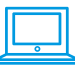

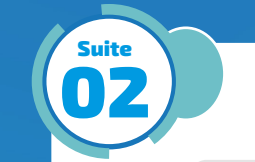

### LA NOTE ENRICHIE

| 📞 Aucun téléphone renseigné                                                              | * Titre               | Titre de la note               |                       |      |
|------------------------------------------------------------------------------------------|-----------------------|--------------------------------|-----------------------|------|
|                                                                                          | * Catégorie           | Catégorie de la note           | -                     |      |
| 🔉 Dossiers liés 🛛 📢                                                                      | * Niveau d'importance | Niveau d'importance de la note | -                     |      |
| Aucune relation                                                                          | * Mode de partage     | Mode de partage                | ~ 24                  |      |
| Statut du dossier                                                                        | Editer • Format •     |                                | +                     | : ≡• |
| ⑦ INNOVATION E-SANTÉ SUD<br>PARCOURS ET COOPÉRATION<br>Status non renseigné - 04/01/2024 | Paragraphe • B        |                                | N E-SANTÉ SUD PARCOUR |      |
|                                                                                          |                       |                                |                       |      |
|                                                                                          |                       |                                | c ici note simple     |      |

Les modes de partage :

(titre,

partage).

Dans la nouvelle fenêtre, cahier de liaison, choisir les éléments de la note catégorie,

d'importance et le mode de

🚱 Public : toutes les personnes habilitées du cercle de soins

niveau

- 😤 Partagé : choisir les personnes parmi celles habilitées dans le cercle de soins
- 合 Privé : visible uniquement par le rédacteur (professionnel ou structure).

Une fois validée, la note enrichie s'affiche dans le cahier de liaison. Celle-ci peut être modifiable.

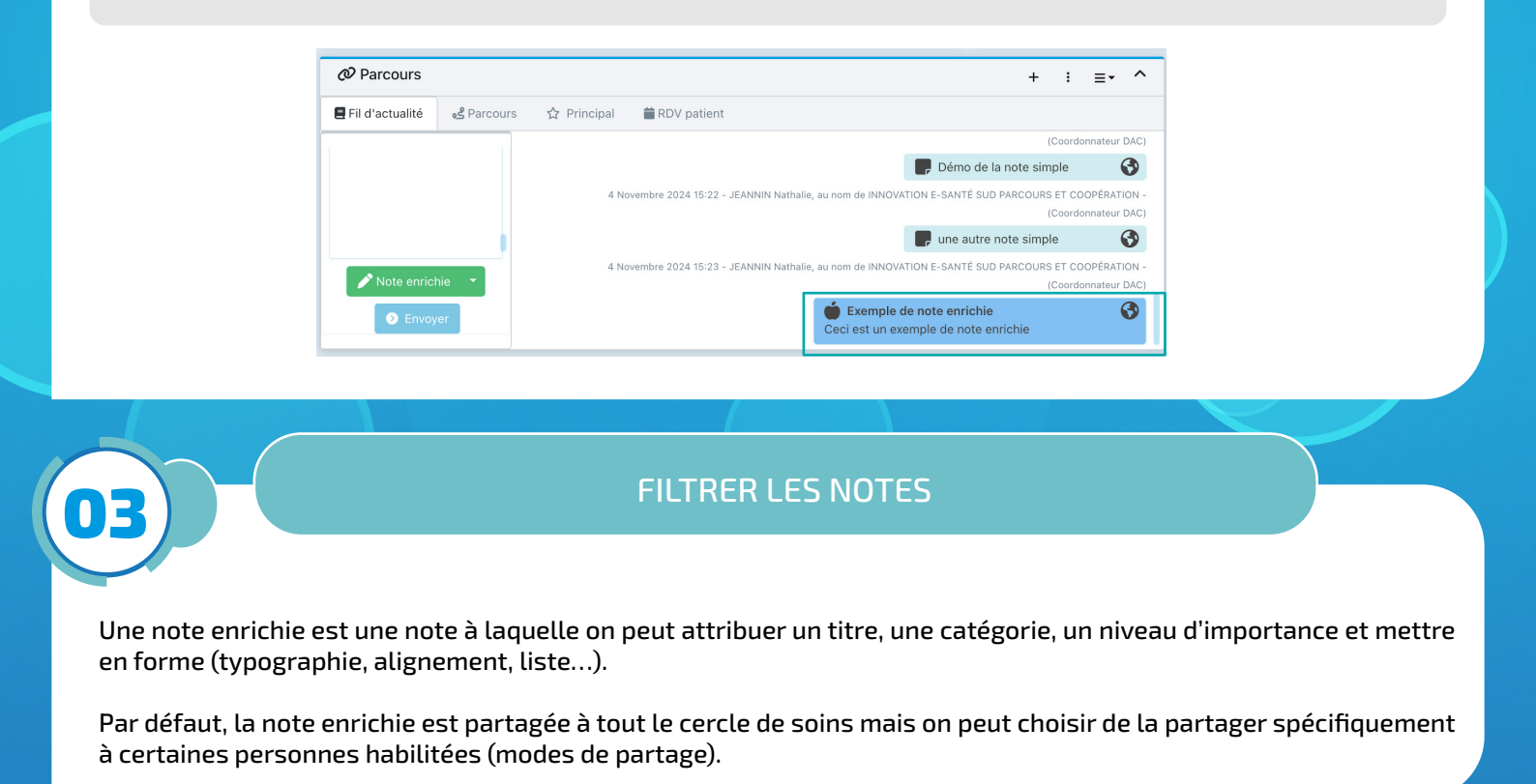

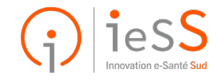

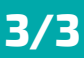